# ELECOM 内蔵 SSD ESD-IB シリーズ

# 取扱説明書

このたびは、内蔵 SSD ESD-IB シリーズをお買い上げいただきありがとうござい ます。本製品は、ノートパソコンの HDD (ハードディスク ドライブ)の交換に最 適な SSD (ソリッドステートドライブ) です。 9

本取扱説明書は、本製品の使用方法や安全にお使いいただくための注意事項について説明しています。ご使用になる前に本取扱説明書をよくお読みになり、正し く交換をおこなってください。

# ご使用の前に

# パッケージ内容の確認

本製品のパッケージには次のものが入っています。作業を始める前に、すべて が揃っているかを確認してください。なお、梱包には万全を期しておりますが、 万一不足品、破損品などがありましたら、すぐにお買い上げの販売店またはエレ コム総合インフォメーションセンターまでご連絡ください。

- SSD 本体(変換ケースにセット済み).....1 個

- ライセンスナンバーシート......1枚
- 取扱説明書(この説明書です)......1部

# 各部の名称と働き

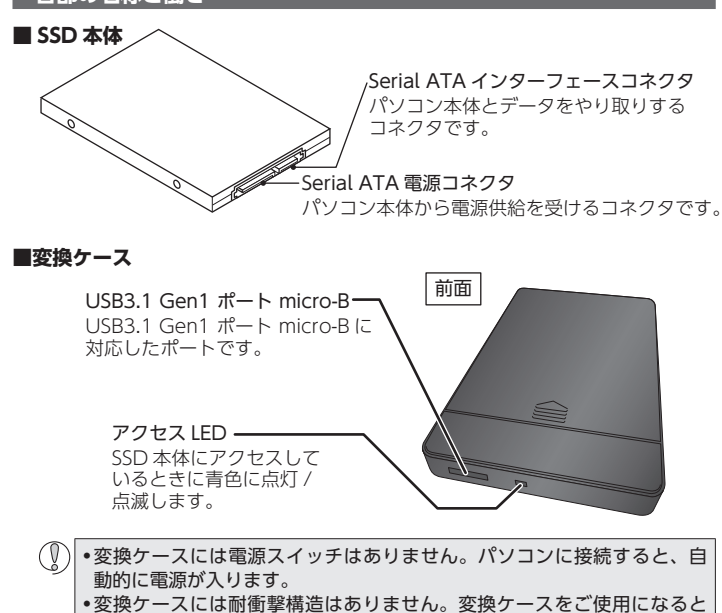

• 変換ゲースには耐倒季桶這はのりません。変換ゲースをご使用になるときは、落下や衝撃が加わることのない水平な場所に設置してください。

# HD 革命 Copy Drive Lite の入手とインストール

# ■ HD 革命 Copy Drive Lite を入手する

パソコンの HDD のデータを SSD にコピーするには、コピーソフト[HD 革命 Copy Drive Lite]を使用します。HD 革命 Copy Drive Lite を入手するには、下 記の弊社 Web サイトにアクセスしてください。

【ダウンロードサイト】http://www.elecom.co.jp/rd/strage/hd/001.html Logitec のダウンロードページへリダイレクトします

変換ケースに貼付のシリアルナンバー(S/N)を入力して、ソフトウェアをダウン ロードした後、付属のライセンスナンバーシートに記載のシリアル番号を入力し てインストールを行ってください。

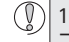

1 台のパソコンにのみインストールしてご利用いただけます。複数のパソ コンにインストールすることは使用許諾違反です。

※ [HD 革命 Copy Drive Lite]は Windows 専用ソフトです。

| SDの交換手順                                                                                                    |
|----------------------------------------------------------------------------------------------------|
| <ul> <li>・すべてのケーブルを外した状態で作業を始めてください。</li> <li>・作業の前に、必ず裏面の「取り扱い上の注意」をお読みください。</li> </ul>                                                                           |
| ■ 変換ケースとパソコンを付属のUSB3.1 Gen1 ケーブルで接続します。<br>USB コネクタのタイプと上下の向きに注意して、奥まで確実に差し込みます。                                                                                   |
| USB (micro-B)                                                                                                    |
| USB(A)コネクタ 変換ケース                                                                                                    |
| 2<br>パソコンの HDD のデータを SSD 本体にコピーします。<br>① HD 革命 Copy Drive Lite を起動し、「ハー<br>ドディスクのコピー」を選択します。                                                                       |
| ② コピー元のハードディスクにパソコンのシ<br>ステムドライブを選択します。                                                                                                    |
| ③ コピー先の SSD に本製品を選択し、<br>「次へ」をクリックします。<br>「次へ」をクリックします。<br>「次へ」をクリックします。<br>「次へ」をクリックします。<br>「ない」ののののでのでのでのでのでのでのでのでのでのでのでのでのでのでのでのでのでの                            |
| <ul> <li>④ コピーのオプションで「コピー元ハードディ<br/>スクと同じパーティションタイプでコピーす<br/>る」を選択し、「次へ」をクリックします。</li> <li>● ほんのパーティションタイプを選択<br/>するとコピーしたドライブからはシ<br/>ステムの起動が行えなくなります。</li> </ul> |
| (5) ハードディスクの状態を確認する画面が表示<br>されます。<br>問題ないことを確認の上、「次へ」をクリック<br>します。                                                                                                 |
| (6) 「ディスクのコピーを開始します」と表示され<br>ます。<br>「開始」をクリックしてください。<br>「開始」をクリックしてください。                                                                                           |
| ⑦ 確認のメッセージが表示されます。<br>「はい」をクリックするとディスクのコピーが<br>始まります。                                                                                                    |

コピー完了後 SSD を交換して起動ディスクとしてご使用いただけます。

# 3 SSD 本体を変換ケースから取り出します。

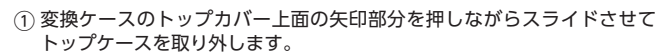

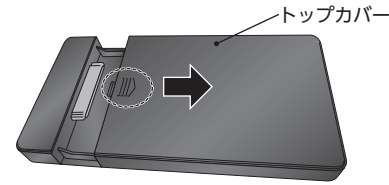

② SDD 本体を変換ケースから取り出します。

4 SSD 本体とパソコンの HDD を交 換します。

① パソコンの HDD を取り出します。 ② データをコピーした SSD 本体をパ ソコンに取り付けます。 SSD 本体の端子の上下の向きに注意 C パソ

コンのデ して、パソコンの SATA コネクタに -した SSD 本体 奥まで確実に差し込みます。

-SATA コネクタ

タを

#### パソコンの HDD の取り出し方法は、パソコンのマニュアル (l)を参照、またはパソコンメーカーに確認してください。当社 では保証の対象外となります。

S • SSD 本体の厚みは 7mm です。パソコンに内蔵され ていた HDD が 9.5mm の場合は、そのまま取り付 けると設置が不安定になります。付属の変換スペー サーを使用して、SSD 本体を取り付けてください。 7mm⇒9.5mm 変換スペーサ パソコンから取り出した HDD は、変換ケースに 入れて外付け HDD として利用できます。

※ HDD は再フォーマットが必要です。

# 取り扱い上の注意

## 安全にご使用いただくために

- ●本製品の取り付け、取りはずしのときには、必ずパソコンの本体および周辺 機器メーカーの注意事項に従ってください。
- 本製品の分解、改造、修理をおこなわないでください。
- B 火災や感電、故障の原因になります。また、故障時の保証の対象外となります。 ● 本製品および本製品を取り付けたパソコン本体を、水を使う場所や湿気の多
- いところで使用しないでください。 火災や感電、故障の原因になります。
- ・ ・ ・ ・ や 製品の取り付け、取りはずしのときには、本製品に触れる前に金属製のもの の(スチールデスク、ドアのノブなど)に手を触れて、静電気を除去してから 作業をおこなってください。

静電気は本製品の破損の原因になります。

- 異常を感じた場合はすぐに使用を中止し、お買い上げの販売店、もしくは当 +☆~インフェインション・
- 社総合インフォメーションセンターにご相談ください。
- 本製品は乳幼児の手の届かないところで使用・保管してください。誤って飲 み込むと、窒息したり、身体に悪影響をおよぼしたりする恐れがあります。 万一、飲み込んだと思われる場合は、すぐに医師にご相談ください。

#### ご使用にあたって

- •大切なデータは万が一の場合にそなえ、他の記憶媒体などに、定期的にバック アップされることをお薦めします。
- •本製品を接続した状態でパソコンを起動した場合、前回異常終了がなくてもス キャンディスクが自動的に行われる場合があります。
- 本製品を接続した状態でパソコンを起動した場合、これまでに接続したことの あるデバイスであっても新たにデバイスを認識する表示が出ることがあります。
- •本製品を接続してから認識されるまでに約1分ほど時間がかかる場合がありま す。パソコンの再操作が可能になるまでお待ちください。
- 消失・破損したデータに関しては、当社は一切の責任を負いかねます。
- •本製品は、正しい向きでまっすぐ抜き差ししてください。
- 本製品に強い衝撃を与えないでください。
- •お手入れの際には乾いたやわらかい布で軽く拭いてください。ベンジン、シン ナー、アルコールなどは使用しないでください。

#### 仕様 仕様 ■ SSD 本体 インターフェース SATA3.0 (6Gbps) 外形寸法 幅 69.85 mm ×奥行 100 mm ×高さ7 mm 重量 約 47.5 g ■変換ケース 外形寸法 幅 82 mm ×奥行 130 mm ×高さ 14 mm 重量 約 65 g ■動作環境 対応 OS Windows10/8.1/7 標準で SATAⅢインターフェースを搭載した PC 対応 PC

# ユーザーサポート

# ユーザーサポートについて

#### 【よくあるご質問とその回答】

www.elecom.co.jp/support こちらから「製品 Q&A」をご覧ください。

【お電話・FAX によるお問い合わせ(ナビダイヤル)】

エレコム総合インフォメーションセンター TEL: 0570-084-465 FAX: 0570-050-012 [受付時間]

10:00~19:00 年中無休

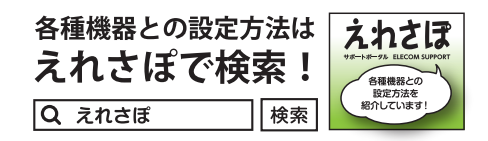

## IKARUS セキュリティソフトの入手とインストール

## ■ IKARUS セキュリティソフトを入手する

下記の弊社 Web サイトにアクセスしてください。

#### 【ダウンロードサイト】

http://appstore.elecom.co.jp/user\_data/IKARUS\_anti.virus\_dl.php

ソフトウェアをダウンロードした後、付属のライセンスナンバーシートに記載の ライセンスキーを入力してインストールを行ってください。

#### ■保証内容

1. 弊社が定める保証期間(本製品ご購入日から起算されます。)内に、適切な使用環境で発生し た本製品の故障に限り、無償で本製品を修理または交換いたします。

- 保証規定-

#### ■無償保証範囲

- 以下の場合には、保証対象外となります。 2.
- (1) 購入証明書および故障した本製品をご提出いただけない場合。 (2) ご購入日が確認できる証明書(レシート・納品書など)をご提示いただけない場合。 (3) 購入証明書に偽造・改変などが認められた場合。
- (4) 弊社および弊社が指定する機関以外の第三者ならびにお客様による改造、分解、修理 により故障した場合。
- (5) 弊社が定める機器以外に接続、または組み込んで使用し、故障または破損した場合。 (6) 通常一般家庭内で想定される使用環境の範囲を超える温度、湿度、振動等により故障 した場合。
- (7) 本製品を購入いただいた後の輸送中に発生した衝撃、落下等により故障した場合。 (3) 地震、火災、落雷、風水害、その他の天変地異、公害、異常電圧などの外的要因により り故障した場合。
- (9) その他、無償修理または交換が認められない事由が発見された場合。
- 修理のご依頼は、購入証明書を本製品に添えて、お買い上げの販売店にお持ちいただくか、 弊社修理センターに送付してください。 3
- 第社修理センターへご送付いただく場合の送料はお客様のご負担となります。また、ご送付いただく際、適切な梱包の上、紛失防止のため受渡の確認できる手段(宅配や簡易書留など)をご利用 ください。尚、弊社は運送中の製品の破損、紛失については一切の責任を負いかねます。 Δ
- 同機種での交換ができない場合は、保証対象製品と同等またはそれ以上の性能を有する他の 製品と交換させていただく場合があります。 5.
- 有償、無償にかかわらず修理により交換された旧部品または旧製品等は返却いたしかねます。 7.
- 記憶メディア・ストレージ製品において、修理センターにて製品交換を実施した際にはデータの保全は行わず、全て初期化いたします。記憶メディア・ストレージ製品を修理に出す前には、 お客様ご自身でデータのバックアップを取っていただきますようお願い致します。

#### ■免責事項

- 8. 本製品の故障について、弊社に故意または重大な過失がある場合を除き、弊社の債務不履行 および不法行為等の損害賠償責任は、本製品購入代金を上限とさせていただきます。
- 本製品の故障に起因する派生的、付随的、間接的および精神的損害、逸失利益、ならびに データ損害の補償等につきましては、弊社は一切責任を負いかねます。 9.

# ■有効範囲

- 10. この保証書は、日本国内においてのみ有効です。
- 11. 本保証書は再発行いたしませんので、大切に保管してください。

#### 内蔵 SSD ESD-IB シリーズ 取扱説明書 2019年1月7日 第2版

- ・本取扱説明書の著作権は、エレコム株式会社が保有しています。
- ・本取扱説明書の内容の一部または全部を無断で複製/転載することを禁止させていただきます。 ・本取扱説明書の内容に関しては、万全を期しておりますが、万一ご不明な点がございましたら、
- 弊社総合インフォメーションセンターまでご連絡願います。
- ・本製品の仕様および外観は、製品の改良のため予告なしに変更する場合があります。
- ・実行した結果の影響につきましては、上記の理由にかかわらず責任を負いかねますのでご了 承ください。
- ・本製品のうち、戦略物資または役務に該当するものの輸出にあたっては、外為法に基づく輸 出または役務取引許可が必要です。
- ・Windows および Windows ロゴは、マイクロソフトの企業グループの商標です。
- その他の会社名、商品名は各社の商標または登録商標です。